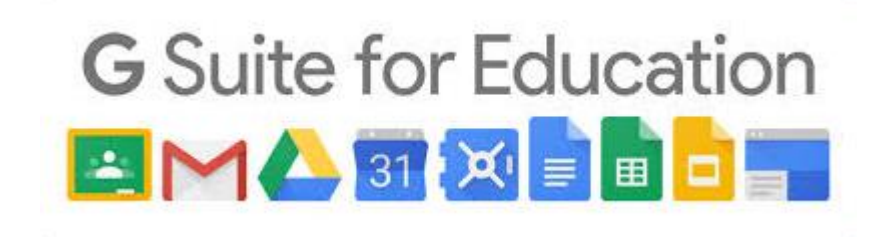

## Come accedere alla mail con utenza ICBRIVIO.EDU.IT

- 1. Aprire CHROME, digitare GMAIL ed eseguire l'accesso
- nel caso si abbia già account GMAIL personale, occorre aggiungerne un altro per accedere. Di seguito le istruzioni

Cliccare sulla icona 💿 in alto a destra e poi SU **«AGGIUNGI UN ALTRO ACCOUNT**»

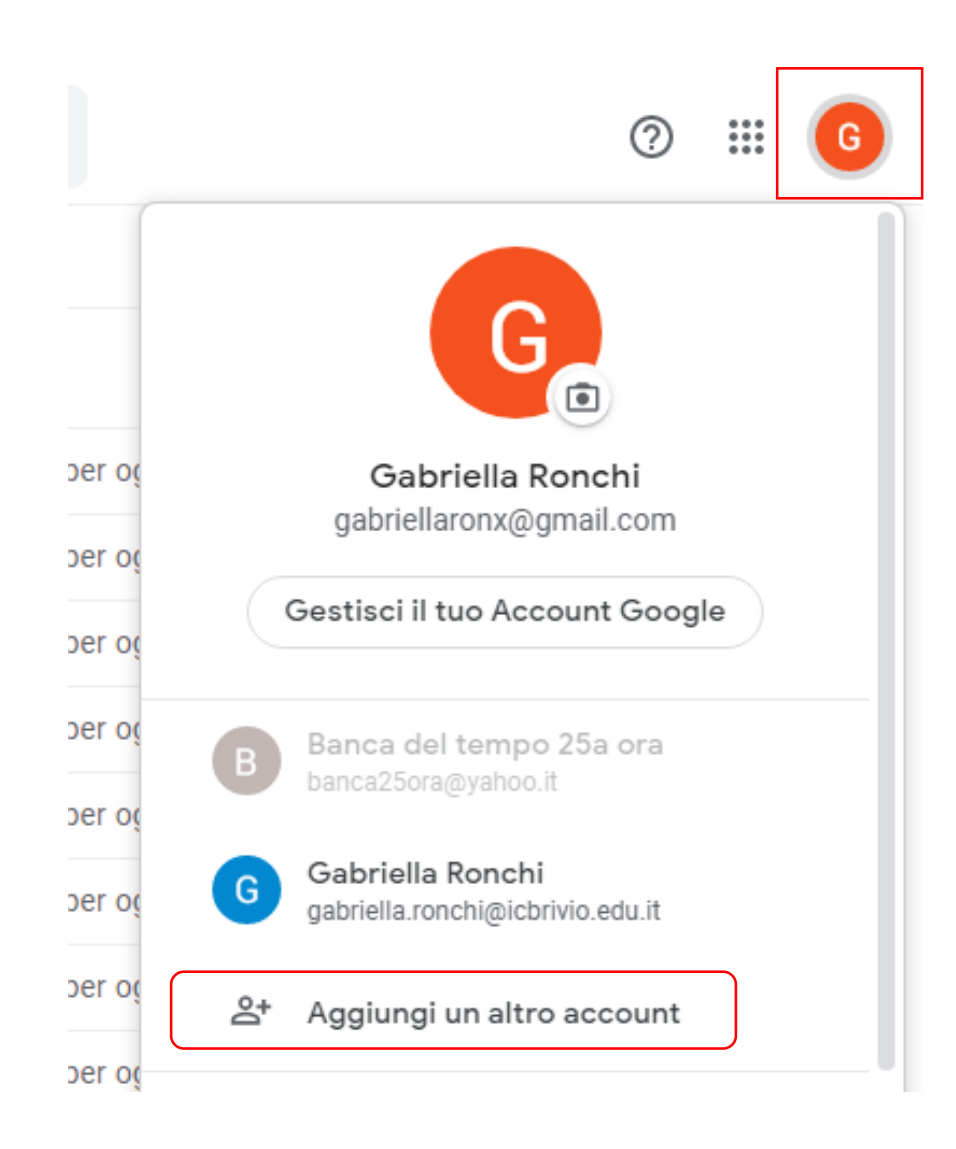

## Google Google 2 1 Accedi Inserire: nome cognome Continua su Gmail nome.cognome@icbrivio.edu.it ~ 1.indirizzo Indirizzo email o numero di telefono nome.cognome@icbrivio.edu.it **ICBRIVIO.EDU.IT** Inserisci la password Non ricordi l'indirizzo email? $\odot$ ..... 2.password che Non si tratta del tuo computer? Utilizza la modalità ospite vi è stata per accedere privatamente. Ulteriori informazioni inviata. Password dimenticata? Avanti Crea un account Avanti 3. variare Google password 3 4 nome cognome nome.cognome@icbrivio.edu.it ~ 4. impostare Scegli una visualizzazione Crea una password efficace Crea una nuova password efficace che non utilizzi per altri visualizzazione siti web Predefinita Normale Compatta Ø Crea password mail Almeno otto caratteri **PREDEFINITA** Conferma OK Avanti

## A questo punto si è nella schermata delle mail e agendo sul pulsante evidenziato è possibile vedere tutte le possibilità della SUITE

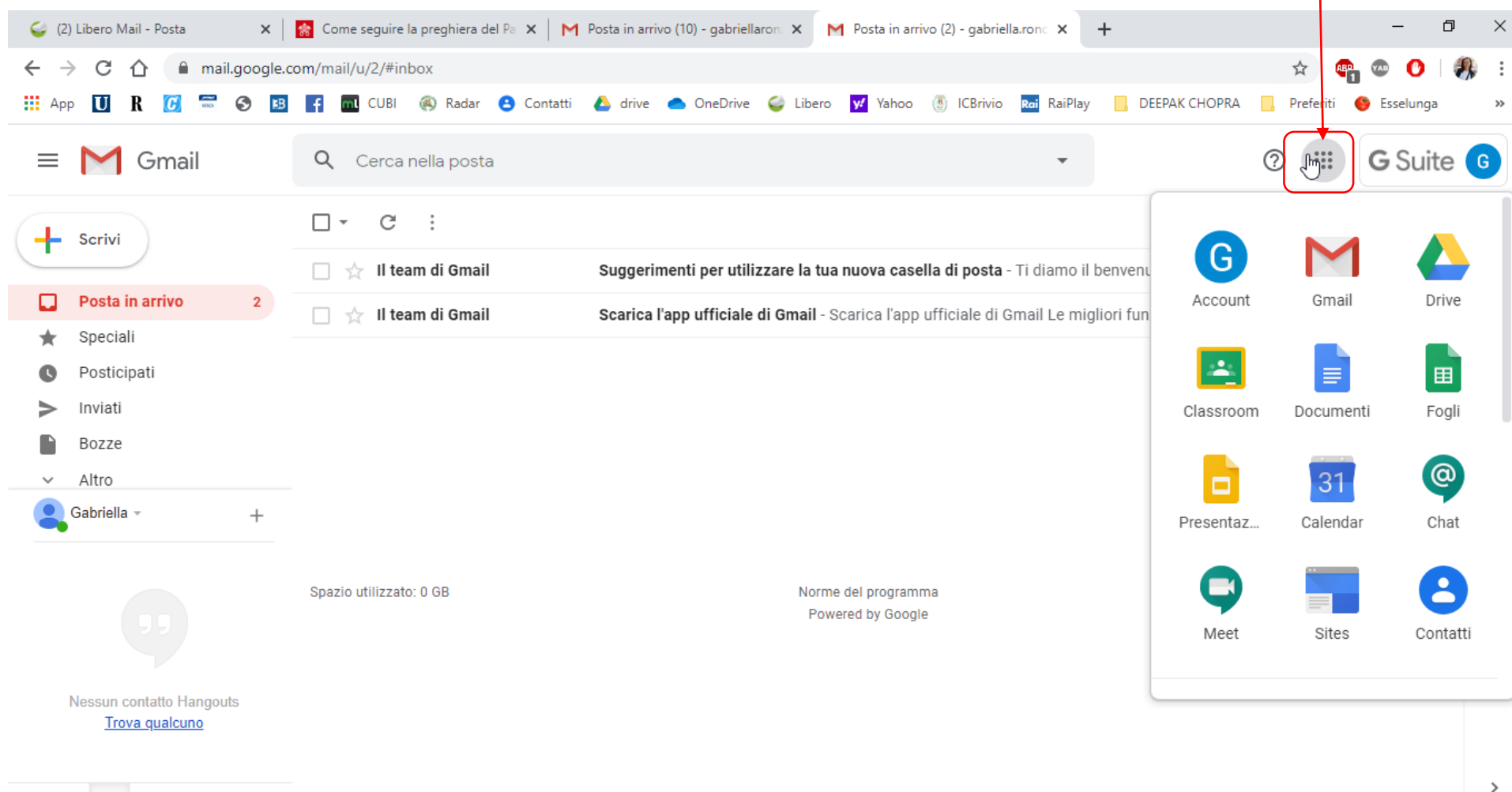

1 Q V